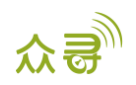

# MEITRACK 超声波油量传感器

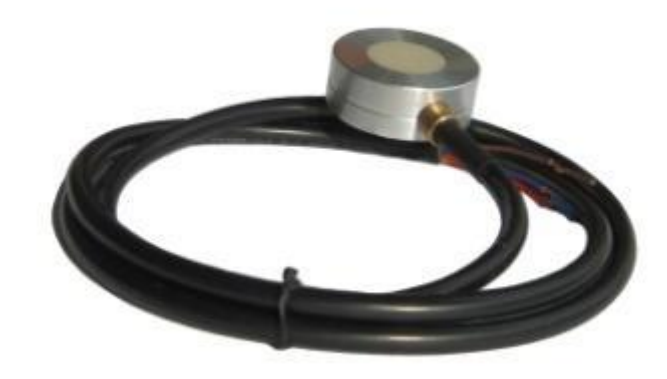

# 用户手册

## 适用型号: MVT600/T1/T333/T622

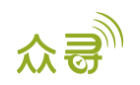

## 文档记录

| 文档名称 | 超声波油量传感器用户手册        |      |            |  |  |  |
|------|---------------------|------|------------|--|--|--|
| 适用产品 | MVT600/T1/T333/T622 | 创建日期 | 2016-03-31 |  |  |  |
|      |                     | 最后更新 | 2019-05-07 |  |  |  |
| 文档类型 | 配件用户手册              | 总页数  | 13         |  |  |  |
| 版本   | V1.2                | 私密性  | 外部文档       |  |  |  |

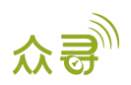

## 目录

| 1 | 版权与免责声明                               |
|---|---------------------------------------|
| 2 | 产品的功能与规格 4 -                          |
|   | 2.1 产品功能 4 -                          |
|   | 2.2 规格参数                              |
| 3 | 标配与选配                                 |
| 4 | 安装 6 -                                |
|   | 4.1 辅助安装显示屏(选配)6-6-                   |
|   | 4.2 超声波油量传感器安装步骤6-                    |
|   | 4.3 设备安装                              |
| 5 | 平台添加过程 10 - 10 -                      |
|   | 5.1 MVT600/T1/T333/T622 接平台添加过程- 10 - |
| 6 | 报表查询 11 -                             |
|   | 6.1 历史数据报表查询 11 -                     |
|   | 6.2 传感器报表查询                           |

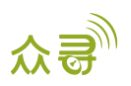

### 1版权与免责声明

深圳市美力高集团有限公司版权所有 Copyright © 2019 MEITRACK。

C meilrack , 众哥<sup>●</sup>与 ◆为深圳市美力高集团有限公司及其子公司注册商标。

本用户手册的内容不定期更新无需提前通知。

本用户手册未经美力高(MEITRACK)书面授权不能进行任何目的的复制,任何方式的传播与转载,包括影印本及音视频。

美力高(MEITRACK)公司不对因为使用或不会使用,或使用不当此产品及文件所引起的直接的,间接的,特殊的,附带的,或者由之所引起的损失(包括但不限于经济损失,个人损伤,财物及资产的损失)承担责任。

## 2 产品的功能与规格

#### 2.1 产品功能

- 测量汽车油量的百分比
- 检测油量过高报警
- 检测油量过低报警
- 检测加油和偷油报警

#### 2.2 规格参数

| 项目     | 描述                                    |
|--------|---------------------------------------|
| 工作电压   | 9~36VDC                               |
| 最大功耗   | 0.4W/12VDC                            |
| 工作温度   | −30°C~+75°C                           |
| 存储温度   | -40°C <sup>~</sup> +85℃               |
| 工作湿度   | 5% <sup>~</sup> 90%                   |
| 测量范围   | 视容器的材质和厚度而定;针对 5mm 厚的钢板,测量范围为 5~100cm |
| 承压范围   | ≤0.8kg 或者 0.8MPa                      |
| 液体测量精度 | $\pm 0.5\%$                           |
| 测量分辨率  | 0. 1mm                                |
| 探头防爆等级 | 本安 Exia II CT6 隔爆 Exd II CT5          |
| 防护等级   | IP66                                  |
| 设备接口   | RS232                                 |
| 通讯口参数  | 波特率默认为115200,无校验位,8位数据位,1位停止位,无流控。    |

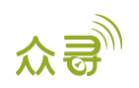

## 3 标配与选配

| 名称         | 数量  | 图片                                    |
|------------|-----|---------------------------------------|
| 超声波探头(一体式) | 1个  | 探头 \$\phi 33mm   探头高12mm   线长1m (今接头) |
|            | 1个  |                                       |
| 保险丝        | 1条  |                                       |
| 8米延长线      | 1条  | 金藤头                                   |
| 8PIN转4PIN  | 1条  |                                       |
| 8CM热缩套管    | 1个  | 用于插头防水                                |
| 1.2米扎带     | 2条  | 用于固定探头                                |
| 15CM扎带     | 10条 | 用于固定连接线路                              |
| 砂纸         | 1张  | 用于清理油箱底部                              |

#### 选配**:**

| 可选配置清单                    | 图片 |
|---------------------------|----|
| AB胶(因无法走物流,不能提供,只供参考)     |    |
| 耦合剂(因无法走物流,不能提供,<br>只供参考) |    |
| 辅助安装显示屏                   |    |

备注:因为耦合剂和AB胶属于液体无法走物流,请自己购买。

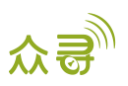

耦合剂可以大药房购买医用耦合剂,如果买不到,也可以用牙膏代替。 AB胶可以国外亚马逊等网站能买到,型号是3M DP110。如下图片:

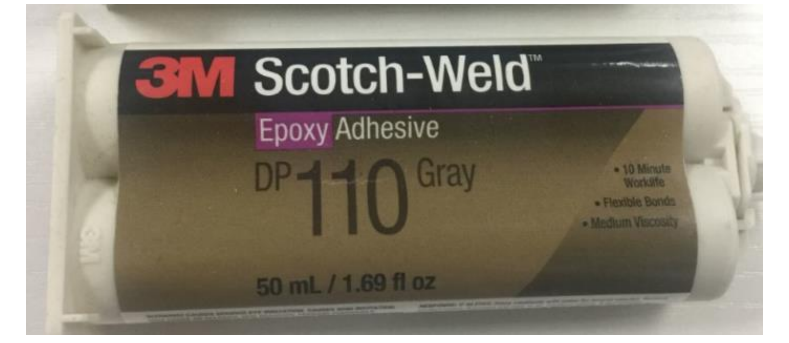

## 4 安装

### 4.1 辅助安装显示屏(选配)

辅助安装显示屏用于更好寻找油箱合适的安装位置。

| 辅助安装显示屏 | 说明                                                                           |  |  |  |  |
|---------|------------------------------------------------------------------------------|--|--|--|--|
|         | 用于查看回波数、高度、状态码                                                               |  |  |  |  |
| 3 28    | 左边3表示回波数,右边2表示状态码<br>安装状态码说明:<br>0:表示该点不可安装;<br>1:表示安装点不好,不建议安装<br>2:表示适合安装。 |  |  |  |  |
|         | 显示屏读数 "018.9" 表示: 油位高度是18.9cm                                                |  |  |  |  |
| Fage:   | F 4,表示探头的倾斜角度4°,不适合安装。<br>只有倾斜角度≤4°时,才可进行安装。                                 |  |  |  |  |
| 92593   | "9 9"表示显示屏与探头未连接                                                             |  |  |  |  |

#### 4.2 超声波油量传感器安装步骤

- 1、前提要求:装车前,请给车辆加油至半箱以上,并将车停放在平地上,否则影响效果
- 2、用手指敲油箱壁,根据声音的不同来判断液面大体高度;方法如下:

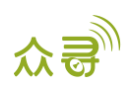

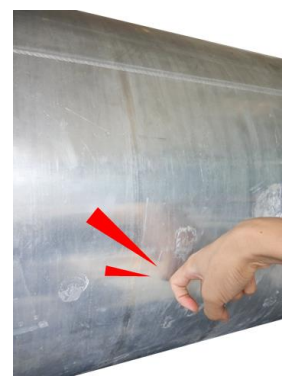

内部有油的情况下,声音较沉闷。

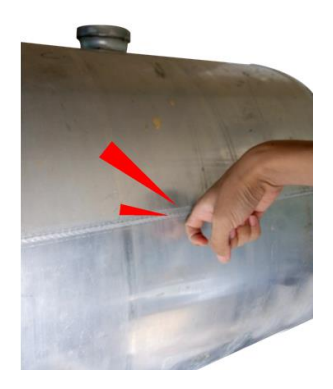

内部空的情况下,声音较清脆。 同时可以打开油箱盖,观察液位高度;用以上的方法,可以大致判断是否有半箱油,并预估液位高度;

#### 3、了解油箱安装位置

粘贴探头时,应注意避开加油口、及油箱内的浮子等障碍物;如下图中的黄色区域是比较合适的。

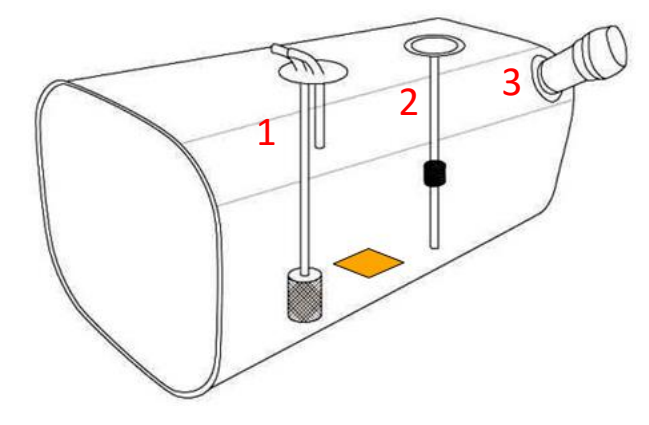

对于侧面是圆型的油箱,探头必须贴在油箱的最低点,如下图所示的切面上。

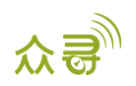

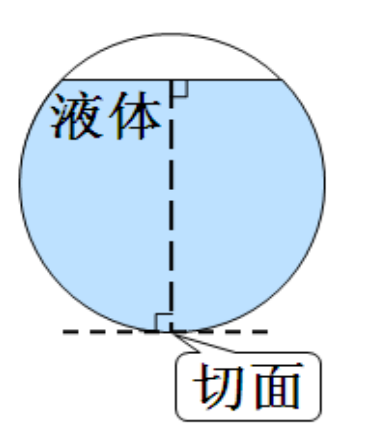

了解了油箱构造之后,将需要粘贴的位置的污泥、油污等清理干净,并擦干。油渍会影响胶水的粘贴效果。 4、寻找安装位置

先把探头与安装显示屏的接头对接,再给显示屏插上DC电源公插,之后将公插接自备的电源延长线,引到车头内, 红接9<sup>~</sup>36V,黑接接地,如下图

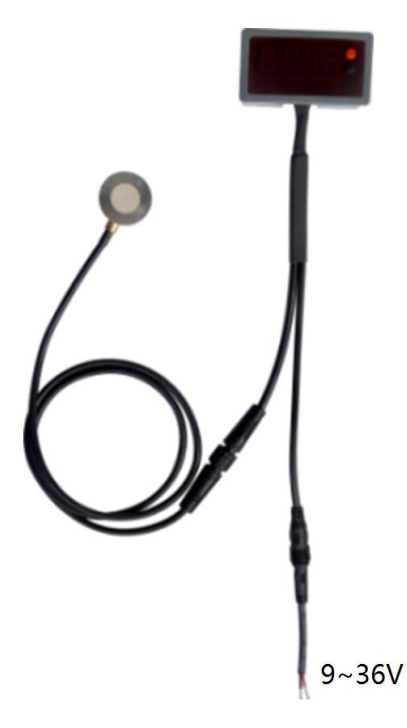

给探头中心涂抹上耦合剂,贴在油箱底部,就可以在显示屏上看到数据。因为耦合剂具有耦合作用,又没有粘性, 我们先利用耦合剂来找到最适合粘贴探头的位置。

当数据稳定时,左边的3表示探头测到3个回波,右边的2表示状态码;状态码是最重要的参数。状态 码可以是0、1、2,只有当状态码是2的时候,才表示这个探头可以粘贴在这里。操作时,可以缓慢移动探头,移动过后 稍停留2秒,直到发现状态码是2的位置。记录此位置。

备注:由于超声波设备的敏感度高,手握探头的时候需要保持平稳,轻微晃动会导致数据不稳定;如果有提示角度 报警,则需要移动车辆到水平的地方停放,再进行探头安装。

5、安装超声波油量传感器

把油箱和探头上的耦合剂擦除干净,并保持胶水接触面干燥;如果油箱底部涂有一层油漆,需用一字螺丝刀或灰刀 把油漆铲掉,后用砂纸将该位置打磨平滑干净,露出金属。此时可以再用耦合剂测试一下这个安装点,而后擦去油污与 水份,保持表面干燥、干净;如下图(打磨出一个直径3.5cm的圆即可)

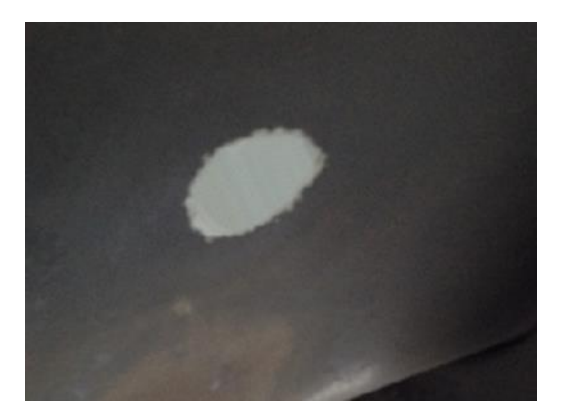

用螺丝刀等硬物,推出一格A胶与B胶到探头中心,充分搅拌均匀。如下图

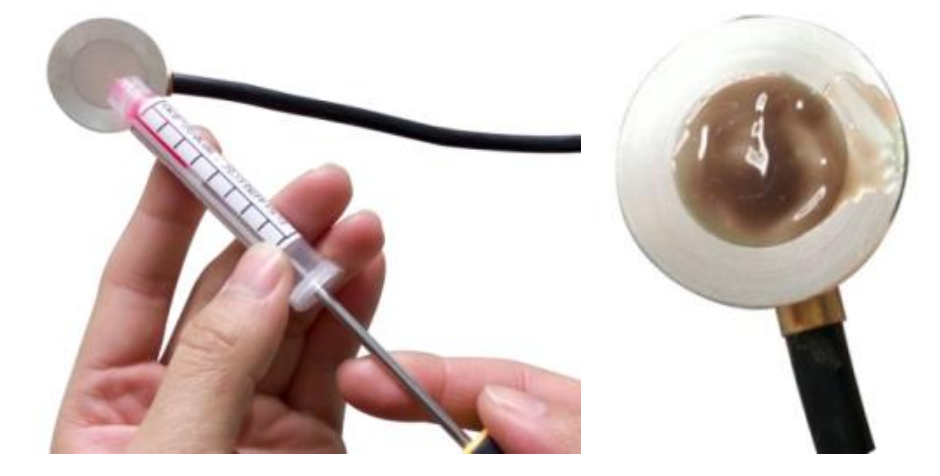

搅拌均匀后看不到红、绿颜色

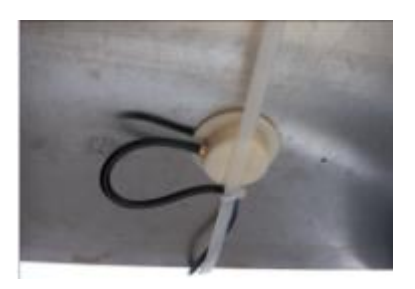

把探头贴好,观察状态码是否是2,如果不是,可以在2~3毫米的范围内轻微移动,

如果环境温度25℃时,贴上后反复移动30秒状态码还不是2,则需要取下探头,擦除所有的AB胶,重新上胶(因为此时如果还没有固定,AB胶的效果已经不好)。

如果状态码是2,需持续按压5-15分钟(不移动),确保AB胶初步固化。按压过程中,需要同时观察状态码,确保状态码一直是2。

备注:

- 1. 环境温度25℃左右时,建议20秒之内搅拌好。
- 2. 环境温度30℃以上时,建议要更快速搅拌,因为温度越高,固化时间越短。

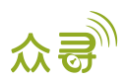

3. 如果气温低于0℃时,建议先预热探头表面(预热至20℃左右即可,不要过高),再涂上AB胶进行搅拌。

#### 4.3 设备安装

使用RS232标准接口,适配型号为MVT600/T1/T333/T622。安装方式如下图所示:

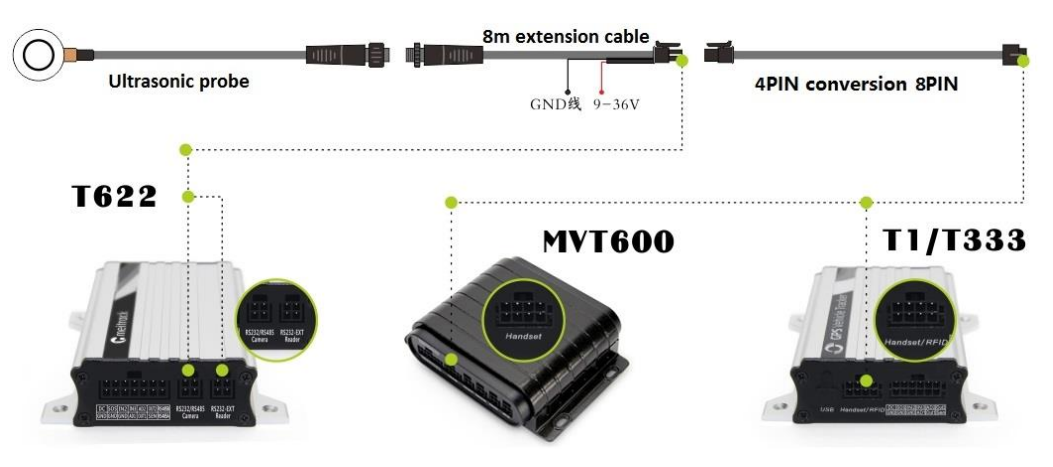

## 5 平台添加过程

#### 5.1 MVT600/T1/T333/T622 接平台添加过程

 让MVT600/T1/T333/T622开机连接电脑打开Meitrack manager,选择超声波油量传感器参数:使用类型: 5-Ultrasonic(如图所示,其余参数根据自己需要选择参数),按写入即可完成配置。

| <b>经</b> 端信息 追踪                                                          | 电子围栏 授权                                                                            | GPS记录仪                                                                                                    | - " ×<br><b> ふ</b> 。<br>। 管家 |
|--------------------------------------------------------------------------|------------------------------------------------------------------------------------|----------------------------------------------------------------------------------------------------|------------------------------|
| · 设备信息<br>IMEI 86383502<br>终端韧件版本 T333_H15<br>- 快速设置                     | 0877432<br>1V013_E                                                                 | 终端别名<br>内置电池剩余电量 74%                                                                                                    | 写入                           |
| □关闭LED指示灯<br>□关闭来电响铃<br>作呢模式 ●关闭休眠                                       | <ul> <li>□移动和静止优先检测引擎</li> <li>□ RFID控制输出1</li> <li>○普通休眠</li> <li>○深度句</li> </ul> | 休眠                                                                                                    | 写入                           |
| 14 hbgx35<br>短信線存数据<br>GPRS線存数据                                          | 清除短信缓存 0/256<br>清除GPRS缓存 0/8192                                                    | 记录效据 清除记录仪数据 0/131072                                                                                                    |                              |
| メビン女<br>记录间隔 0<br>· · · · · · · · · · · · · · · · · · ·                  | ♥                                                                                  |                                                                                                    | 写入                           |
| 旧画1700ma 次直<br>「传感器失型<br>● CRN ● Ultrasonic □ LLS<br>使用类型 5-Ultrasonic ▼ | 湯油值 0 ◆<br>空油值 0 ◆                                                                 | 高油报警値     ▲0 ◆ %     加油提警値     価油报警値     価油振警値     価油振警値       低油报警値     20 ◆ %     油量 天化区间值     3 ◆ min     油量 天化区间值     3       油量 天化値     2 ◆ %     2     2     2 | ◆ min<br>◆ %                 |
| 目初连接<br>●智能识别端口<br>●手动选择端口号                                              | 0М3 🔻                                                                              | 日 动升級<br>◎ 开居自动升級<br>◎ 关闭自动升级                                                                                                    | 升级                           |
| 与终端同步参数<br>0/0                                                           | 恢复出厂                                                                               | 收置 参数另存为文件 从文件导入参数                                                                                                    | 显示悬字框描述 4.5.12.31;           |

 也可以通过平台对超声波油感进行配置,在设备保持上线的情况下,选择综合参数设置,在弹出的选项里选择 对应的设备(图中左侧设备选择栏),点击传感器参数,在模式选项里选择超声波油感,点击写入完成配置。

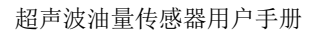

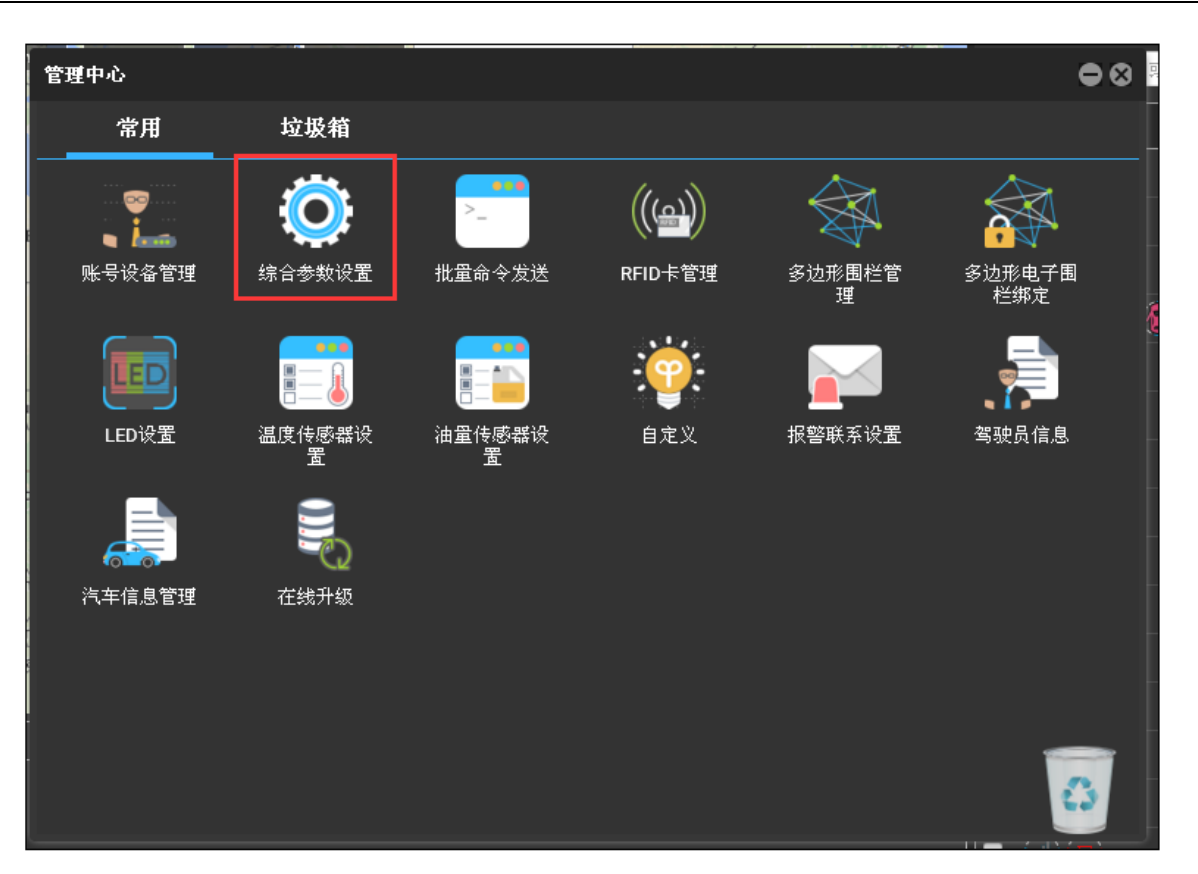

| 综合参数设置                |                  | 00                   |
|-----------------------|------------------|----------------------|
| 0                     | H425_T1B_0783    |                      |
| 请输入查询终端名或用户名(空表示不过滤 🔾 | 山谷能速取参数          |                      |
| ■ 终端名 转输进程            |                  |                      |
| 🔳 T1 (14)             | 追踪 主要参数          | 高级参数 传感器参数 电子围栏 设置授权 |
| T1A_3.0VV             | 油量传感器参数          |                      |
| T1A_4242              | 模式:              | 超声波油感     ▼          |
| ■ 181CX_T1A_4408(7    | 油箱容量:            | 0 \$                 |
| T1A_3813              | 满油报警值:           | 300                  |
| T1A_7208              | 空油报警值:           | 0                    |
| T1B_0420              | 高油报警值:           | 90                   |
| 181CX_T1B_9384(IH)    | 低油报警值:           | 0                    |
| TIA_1052              | 报警判断周期<br>(min): | 3                    |
| T1B_7815<br>T1B_8540  | 报警判断周期<br>(min): | 3                    |
| T1B-9514              | 读取               | 取 写入                 |
| ✓ H425_T1B_0783       |                  |                      |
| 181CX_T1B_0965(新)     |                  |                      |
| ■ T622 (3)            |                  |                      |
| T622-5245             |                  |                      |
| T622-5260             |                  |                      |
| T622-8242             |                  |                      |

## 6 报表查询

## 6.1 历史数据报表查询

进入MS03平台,点击"报表中心"再点击"历史数据",选择需要查询的时间,最后点击查找图标,可以查看相应的数据。

众哥

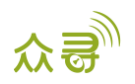

| 历史数据                   |              |                    |            |              |       |              |       |       | <b>00</b> 0 |
|------------------------|--------------|--------------------|------------|--------------|-------|--------------|-------|-------|-------------|
| 快速时间 从: 2015-08-11 III | 00:00 ~ 到: 2 | 2015-08-11 🛄 23:59 | ▼ 速度:      | >= - 0 目前    | 晰地址 🗹 | 过滤漂移数据       | Q 🙆 🛙 | 1 📙 💊 |             |
| 请输入查询终端名或用户名(空表示不过滤) Q | 信号强度         | 里程                 | 运行时间       | 基站编号         | HDOP  | Engine state | 终端电池  | 汽车电瓶  | 油量百分比       |
|                        | 31           | 39.4               | 1天05:43:41 | 460 0 2792   | 2.0   |              |       | 0.00  | 88.88%      |
| 💼 🖶 🧟 william          | 31           |                    |            |              |       |              |       |       | 89.04%      |
| 🔲 🛄 🧸 ajun             | 31           |                    |            |              |       |              |       |       | 89.23%      |
| - A fdfdv              | 31           |                    |            |              |       | normal       |       |       | 89.39%      |
|                        | 31           |                    |            |              |       |              |       |       | 89.49%      |
|                        | 31           | 39.4               | 1天05:44:31 | 460 0 2792   |       | normal       |       | 0.00  | 89.55%      |
| MVT800-5031            | 30           |                    |            |              |       |              |       |       | 89.65%      |
| 🔲 🕂 🚔 Alex             | 30           | 39.4               | 1天05:44:51 | 460 0 2792   | 4.8   | normal       | 3.77  | 0.00  | 89.71%      |
| T622_Garmin            | 29           |                    |            |              |       |              |       |       | 89.81%      |
|                        | 29           | 39.4               | 1天05:45:11 | 460 0 2792   | 0.0   | normal       | 3.77  | 0.00  | 89.87%      |
|                        | 30           |                    |            | 460 0 2792   |       |              |       |       | 89.97%      |
|                        | 30           | 39.5               | 1天05:45:31 | 460 0 2792   | 4.5   | normal       | 3.77  | 0.00  | 90.00%      |
|                        | 30           |                    | 1天05:45:41 | 460 0 2792   |       | normal       |       |       | 90.00%      |
|                        | 30           | 39.5               | 1天05:45:51 | 460 0 2792   | 0.0   | normal       | 3.77  | 0.00  | 90.00%      |
|                        | 30           | 39.5               | 1天05:46:01 | 460 0 2792   | 6.1   | normal       | 3.77  | 0.00  | 90.00%      |
|                        | 4            |                    |            |              |       | 1            |       |       |             |
|                        | 《《 页 1       | 共2 》               | C          | 显示1 - 100共17 | 3     |              |       |       |             |

### 6.2 传感器报表查询

1. 打开"报表中心"菜单下"传感器报告"如下图所示:

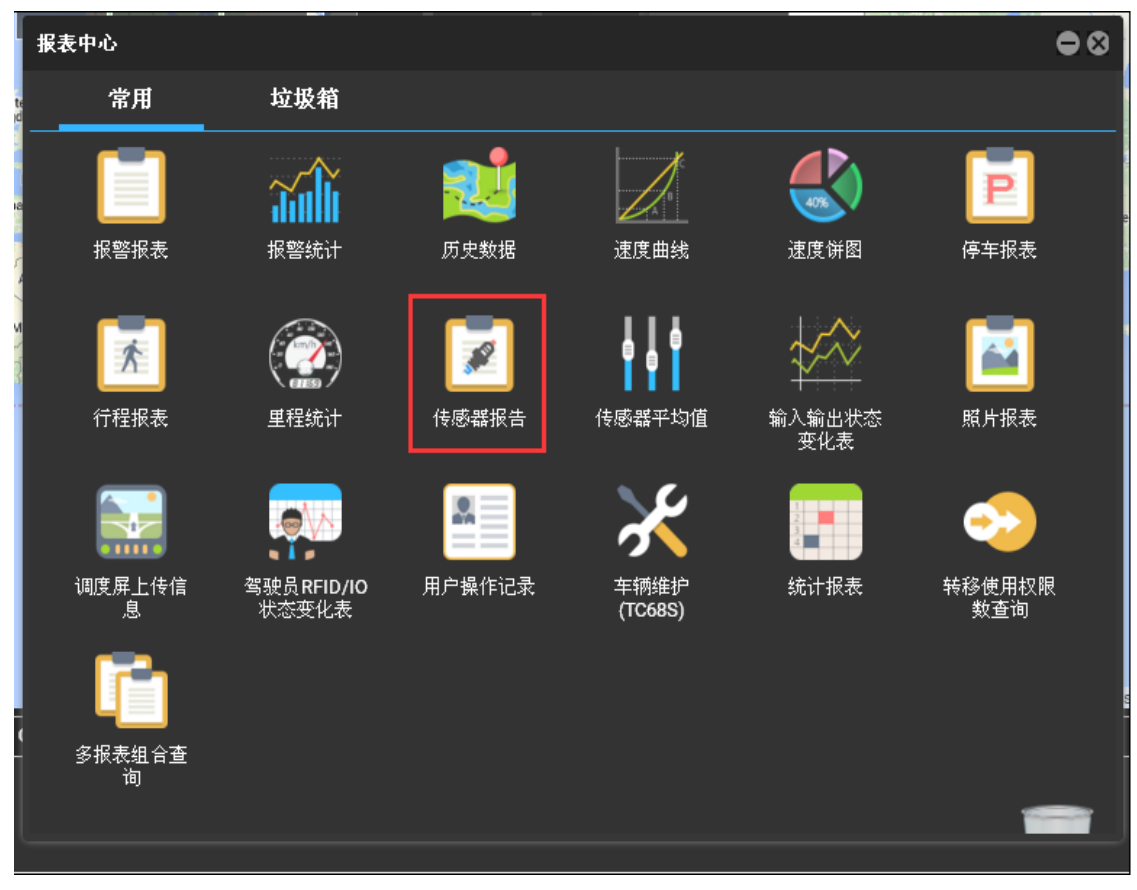

2. 选择相应设备名及油量、时间段后点击搜索按钮得到相应油量报表。

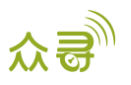

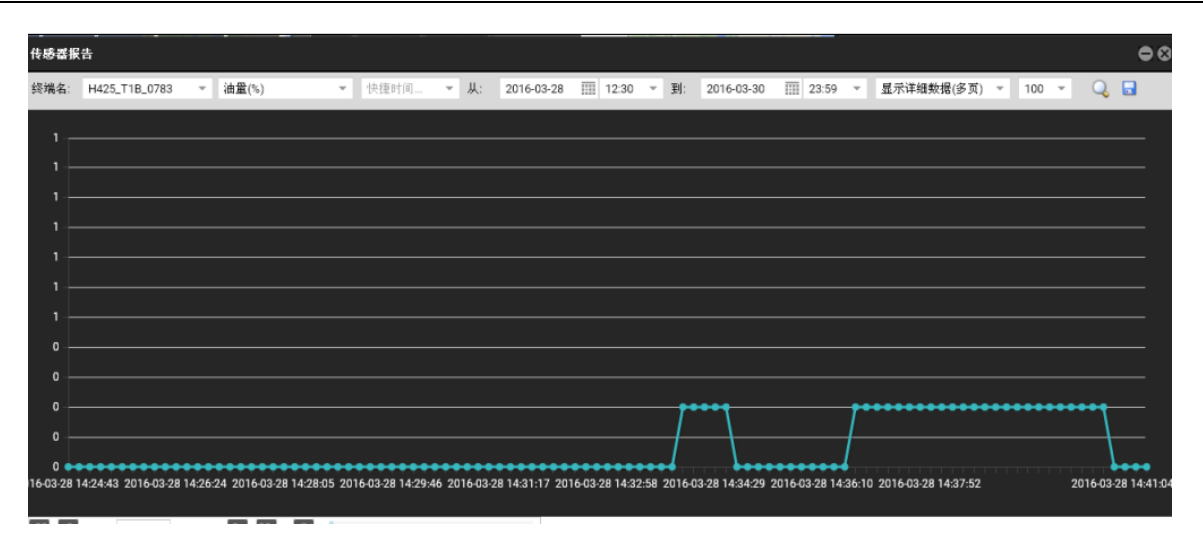

如果您有其他疑问,请发邮件到我们邮箱info@meitrack.com,我们将竭诚为您服务。